## 電子入札システム利用マニュアル

## 入札業者用 【工事·業務】電子入札システム操作編

裁判所 2011 年 6 月

| 1. 目次                                   | 1–1  |
|-----------------------------------------|------|
| 2. 共通操作                                 | 2–1  |
| 2.1 システムの起動                             | 2–1  |
| 2.2 案件の検索                               | 2–4  |
| 2.3 案件の概要を参照する                          |      |
| 2.4 入札説明書などの資料等を入手する                    | 2–8  |
| 2.5 電子入札システムを終了する                       | 2–10 |
| 3. 一般競争入札方式(標準型・施工計画審査型)の操作手順           | 3–1  |
| 3.1 電子入札の流れ                             | 3–1  |
| 3.2 参加申請書を提出する                          | 3–2  |
| 3.3 参加申請書受付票を確認する                       | 3–7  |
| 3.4 参加資格確認通知書を確認する                      | 3–8  |
| 4. 一般競争入札方式(事後審査型)の操作手順                 | 4–1  |
| 4.1 電子入札の流れ                             | 4–1  |
| 4.2 入札書を提出する                            |      |
| 4.3 入札書受付票を確認する                         | 4–11 |
| 4.4 事後審査通知書を確認する                        | 4–13 |
| 4.5 落札候補者決定通知書を確認する                     | 4–14 |
| 4.6 事後審査資料を提出する                         | 4–15 |
| 4.7 事後審査資料受付票を確認する                      | 4–19 |
| 4.8 落札者決定通知書を確認する                       | 4–20 |
| 4.9 落札者連絡書を確認する                         | 4–21 |
| <ol> <li>5. 通常型指名競争入札方式の操作手順</li> </ol> | 5–1  |
| 5.1 電子入札の流れ                             | 5–1  |
| 5.2 指名通知書を確認する                          | 5–2  |
| 5.3 受領確認書を提出する                          | 5–3  |
| <ol> <li>6. 公募型指名競争入札方式の操作手順</li> </ol> | 6–1  |
| 6.1 電子入札の流れ                             | 6–1  |

| 6.2 技術資料を提出する             | 6–2  |
|---------------------------|------|
| 6.3 技術資料受付票を確認する          | 6–6  |
| 6.4 指名通知書/非指名通知書を確認する     | 6–7  |
| 7. 公募型/簡易公募型競争入札方式の操作手順   | 7–1  |
| 7.1 電子入札の流れ               | 7–1  |
| 7.2 参加表明書を提出する            | 7–2  |
| 7.3 参加表明書受付票を確認する         | 7–6  |
| 7.4 指名(非指名)通知書を確認する       | 7–7  |
| 8. 公募型/簡易公募型プロポーザル方式の操作手順 | 8–1  |
| 8.1 電子入札の流れ               | 8–1  |
| 8.2 参加表明書を提出する            | 8–3  |
| 8.3 参加表明書受付票を確認する         | 8–7  |
| 8.4 選定(非選定)通知書を確認する       | 8–8  |
| 8.5 技術提案書を提出する            | 8–9  |
| 8.6 技術提案書受付票を確認する         | 8–13 |
| 8.7 特定(非特定)通知書を確認する       | 8–14 |
| 9. 標準プロポーザル方式の操作手順        | 9–1  |
| 9.1 電子入札の流れ               | 9–1  |
| 9.2 提出要請書の送付書を確認する        | 9–2  |
| 9.3 提出意思確認書を提出する          |      |
| 9.4 提出意思確認書受付票を確認する       |      |
| 9.5 技術提案書を提出する            | 9–7  |
| 9.6 技術提案書受付票を確認する         | 9–11 |
| 9.7 特定(非特定)通知書を確認する       | 9–12 |
| 10. 工事希望型指名競争入札方式の操作手順    | 10–1 |
| 10.1 電子入札の流れ              | 10–1 |
| 10.2 提出依頼書を確認する           | 10–2 |
| 10.3 技術資料を提出する            | 10–3 |
| 10.4 技術資料受付票を確認する         | 10–7 |
| 10.5 指名(非指名)通知書を確認する      | 10–8 |

| 11. 随意契約方式の操作手順             | 11–1  |
|-----------------------------|-------|
| 11.1 電子入札の流れ                | 11–1  |
| 11.2 見積依頼通知書を確認する           | 11–2  |
| 11.3 提出意思確認書を提出する           | 11–3  |
| 11.4 提出意思確認書受付票を確認する        | 11–6  |
| 12. 総合評価落札方式における技術資料の提出     | 12–1  |
| 12.1 電子入札の流れ(一般競争入札方式)      | 12–1  |
| 12.2 電子入札の流れ(通常型指名競争入札方式)   | 12–2  |
| 12.3 技術資料を提出する              | 12–3  |
| 12.4 技術資料受付票を確認する           | 12–7  |
| 13. 入札書(見積書)の提出以降の操作手順      | 13–1  |
| 13.1 入札書(見積書)を提出する          | 13–1  |
| 13.2 入札書受付票を確認する            | 13–6  |
| 13.3 辞退届を提出する               | 13–8  |
| 13.4 辞退届受付票を確認する            | 13–11 |
| 13.5 入札締切通知書を確認する           | 13–13 |
| 13.6 落札者決定通知書を確認する          | 13–14 |
| 13.7 再入札、保留、見積依頼、中止通知書を確認する | 13–15 |
| 13.8 無効、失格、評価外となった場合        | 13–16 |
| 14. その他                     | 14–1  |
| 14.1 登録者情報を確認する             | 14–1  |
| 14.2 保存した帳票を表示する            | 14–2  |
| 14.3 発注者の作業状況を確認する          | 14–4  |